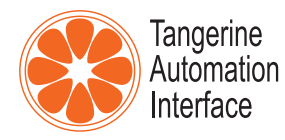

This guide assumes that the Tangerine Automation Interface (TAI) is installed and powered-on, that it is running the latest firmware, and that the latest version of Injektor and TaiMotherShip are installed on the host computer.

# Set the interface to use the INJEKTOR workflow

Note: this will disable HUI control of Pro Tools.

1. <u>Access the TAI setup page.</u> Open Injektor and chose the status tab.

**Set:** "Select interface mode" = INJEKTOR **Set:** save configuration

## SET UP Pro Tools for use with the TaiMotherShip plug-in

1. <u>Open Pro Tools preferences.</u> (Menu -> Pro Tools -> Preferences)

In the **Mixing** tab: **Set:** "Plug-in controls Default to Auto-Enabled"= **Checked Set:** "After Write Pass, Switch to" = **No Change** 

2. <u>Open the Midi Beat clock window</u> (Menu -> Setup -> MIDI/Midi Beat Clock)

**Set:** MIDI/MIDI Beat Clock to = **Checked Set:** Enable MIDI Beat Clock for... Tangerine Automation, Port 5 = **Checked**.

3. <u>Open the automation window</u> (Menu -> Window -> Automation)

**Set:** <Write enable> = "PLUG IN" = ON.

### Using the TaiMotherShip Plug-In

- 1. Start the **INJEKTOR** Application (the INJEKTOR application must always be running).
- 2. Create a **Pro Tools** Session.
- 3. In that Session, create a **stereo master fader**.
- 4. Set its automation mode to **TOUCH**.
- 5. Add a multichannel **TaiMotherShip** plug-in to an insert on the track you just created.
- 6. In the Plug-In, enable **MIX ON**.
- 7. (optional) To see automation lanes as they're written: In your DAW edit window, use the automation selector pull down menu to view the desired parameter from **TaiMotherShip**.

For a visual guide to using **TaiMothership**, check out our video **Using the Tangerine MotherShip Pro Tools AAX Plug-in** available at: https://youtu.be/jAyzd3lwe6g.

MIX ON ENABLE READ WRITE FADER 1 2 3 Δ 5 6 8 9 10 11 12 13 14 15 FADER 16 CUTS **3** VIEW SIZE 8 16 24 32 K «  $\mathbb{R}$ S GLOBAL MODES OFF тоисн READ -2 -1.2 8 3.2 -3 -14.3 -inf -inf -1.1 -25.5 -inf -inf -inf 2 3 4 5 6 7 9 10 11 12 13

NOTE: INJEKTOR must be always running to use TaiMothership.

#### **Mix Button**

1

In MIX OFF, the plug-in is deactivated; all automation is ignored, channels can not be put into an automation mode.

In MIX ON, faders react according to their individual automation mode.

### Automation Enable Buttons

When active (default), automation data is passed between the Plug-In and Injektor. When deactivated, individual automation components can by bypassed. Can be used as a safety to deactivate mix changes.

#### View Pannel

Sets the number of tracks to show simultaneously. The arrows enable banking up and down.

#### Global Modes

Sets all console channels to a desired automation mode.

#### 5 Mute Indicator

Displays each channel's current mute status. Solid red = channel is muted. Red Outline = channel is mute write enabled.

#### 6 Automation Mode Controller

Displays each channel's current automation mode.Clicking the indicator opens a drop-down menu allowing mode changes.

#### Channel Level Indicator

Displays the current fader level for each channel.

When reading automation, the level is that of the DAW's playback,; otherwise, the level is that of the fader.

#### Channel dB indicator

Displays the current fader level in dB.

7

8